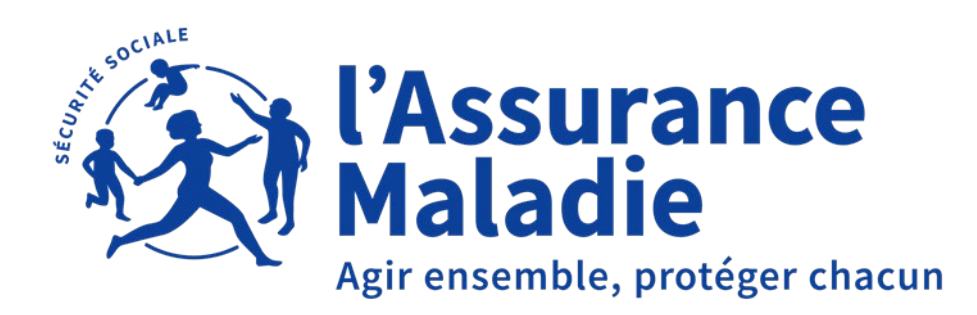

# RÉUNION D'INFORMATIONS

#### Guide de connexion à ZOOM

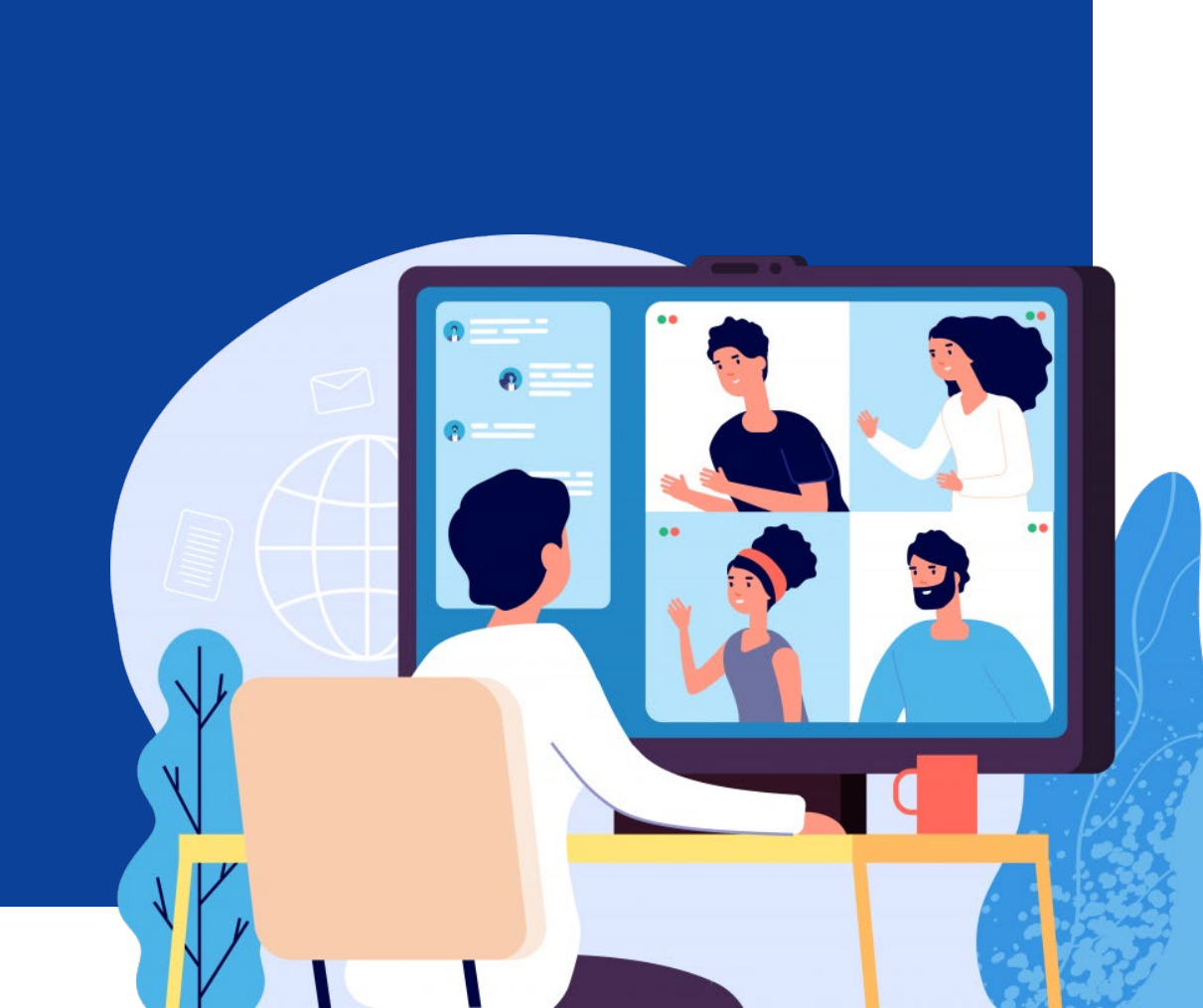

# 01 QUE FAUT-IL VÉRIFIER AVANT DE PARTICIPER À LA RÉUNION ?

### [1 – A] VOUS ALLEZ UTILISER UN ORDINATEUR

Vérifiez que le logiciel ZOOM est installé sur votre ordinateur. Vous devez pouvoir lancer ZOOM et obtenir la page suivante :

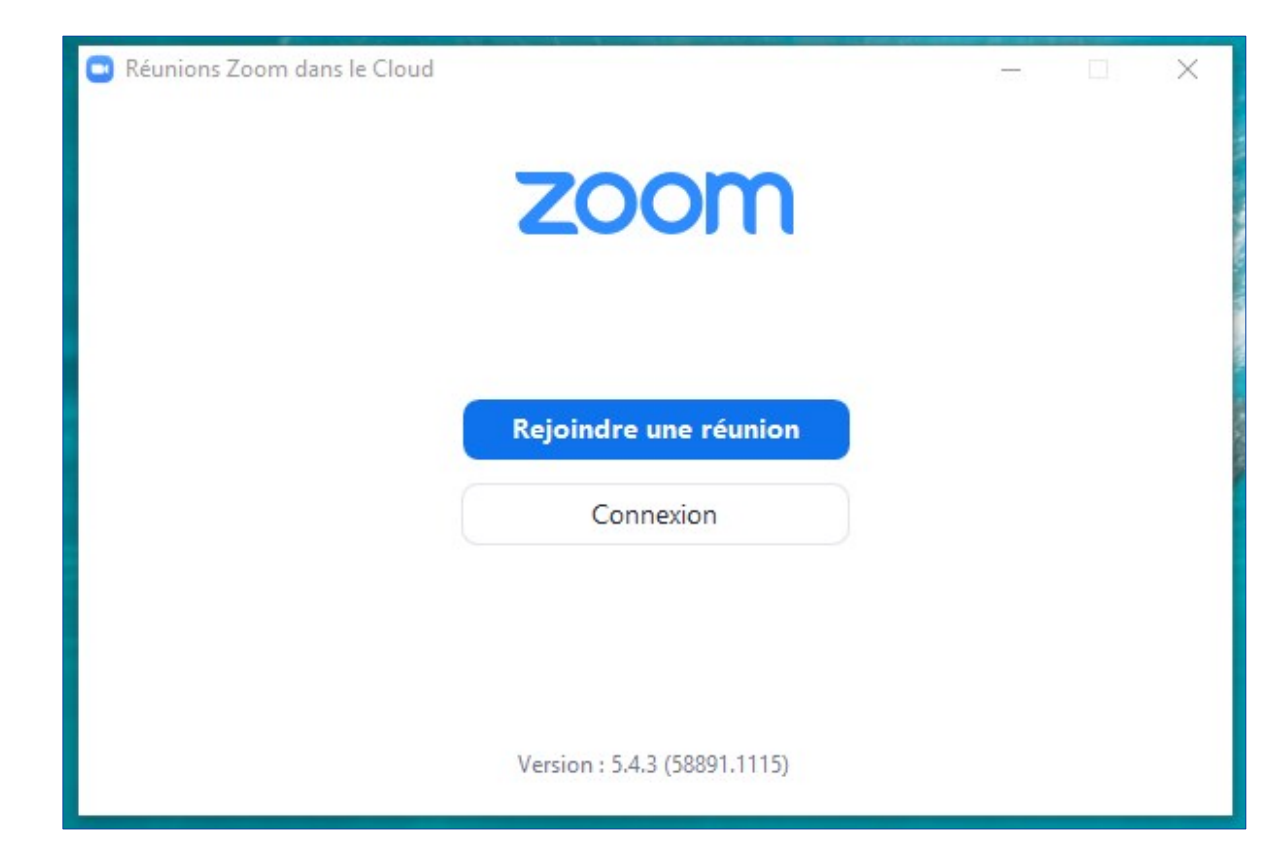

Si c'est le cas, vous êtes prêt pour participer à la réunion à la date indiquée et consulter directement *« Comment rejoindre la réunion ? »* en page (p.7)

### [1 - A] VOUS ALLEZ UTILISER UN ORDINATEUR

Si ce n'est pas le cas, le logiciel ZOOM est téléchargeable à l'adresse suivante : <u>Téléchargement du</u> <u>logiciel zoom pour PC et Mac</u> (site ZOOM : <u>https://zoom.us/support/download</u>) – La page ci-dessous s'affiche :

| zoom | Solutions - |                                    | SE JOINDRE À UNE RÉUNION                                                                                                    | ANIMER UNE RÉUNION 🗸       | SE CONNECTER |
|------|-------------|------------------------------------|----------------------------------------------------------------------------------------------------|----------------------------|--------------|
|      |             | <b>Télécha</b><br>Le téléchargemer | Zoom en cou<br>quement dici quelques se                                                                                                    | J <b>ITS</b><br>condes.    |              |
|      |             | Zoom est c                         | Ouverture de ZoomInstaller.exe<br>Vous avez choisi d'ouvrir :<br><b>I</b> ZoomInstaller.exe<br>qui est un fichier de type : exe File (14<br>à partir de : https://cdn.zoom.us<br>Voulez-vous enregistrer ce fichier ? | k,7 Mo)                    | ette.        |
|      |             | Ś                                  | Download in<br>App Store                                                                                                    | Download in<br>Google Play |              |

Cliquez sur le bouton **« Enregistrer le fichier »** pour récupérer le fichier d'installation sur votre ordinateur. Il suffira ensuite de cliquer sur le fichier téléchargé (ZoomInstaller) pour installer le logiciel Zoom sur votre ordinateur. A la fin de l'installation, le logiciel Zoom se lancera. Il peut être ensuite fermé.

### [1 – A] VOUS ALLEZ UTILISER UN ORDINATEUR

Si le téléchargement de Zoom ne démarre pas automatiquement, il faut cliquer sur « **recommencez** » pour lancer le téléchargement de ZoomInstaller puis l'exécuter pour installer Zoom.

## Téléchargement de Zoom en cours

Le téléchargement devrait démarrer automatiquement dici quelques secondes. Si ce nest pas le cas, recommencez

#### [1 – B] VOUS ALLEZ UTILISER UN SMARTPHONE OU UNE TABLETTE ?

Si le logiciel Zoom n'est pas présent sur votre téléphone ou tablette, il est téléchargeable sur Apple Store ainsi que sur Google Play (rechercher Zoom) pour l'installation.

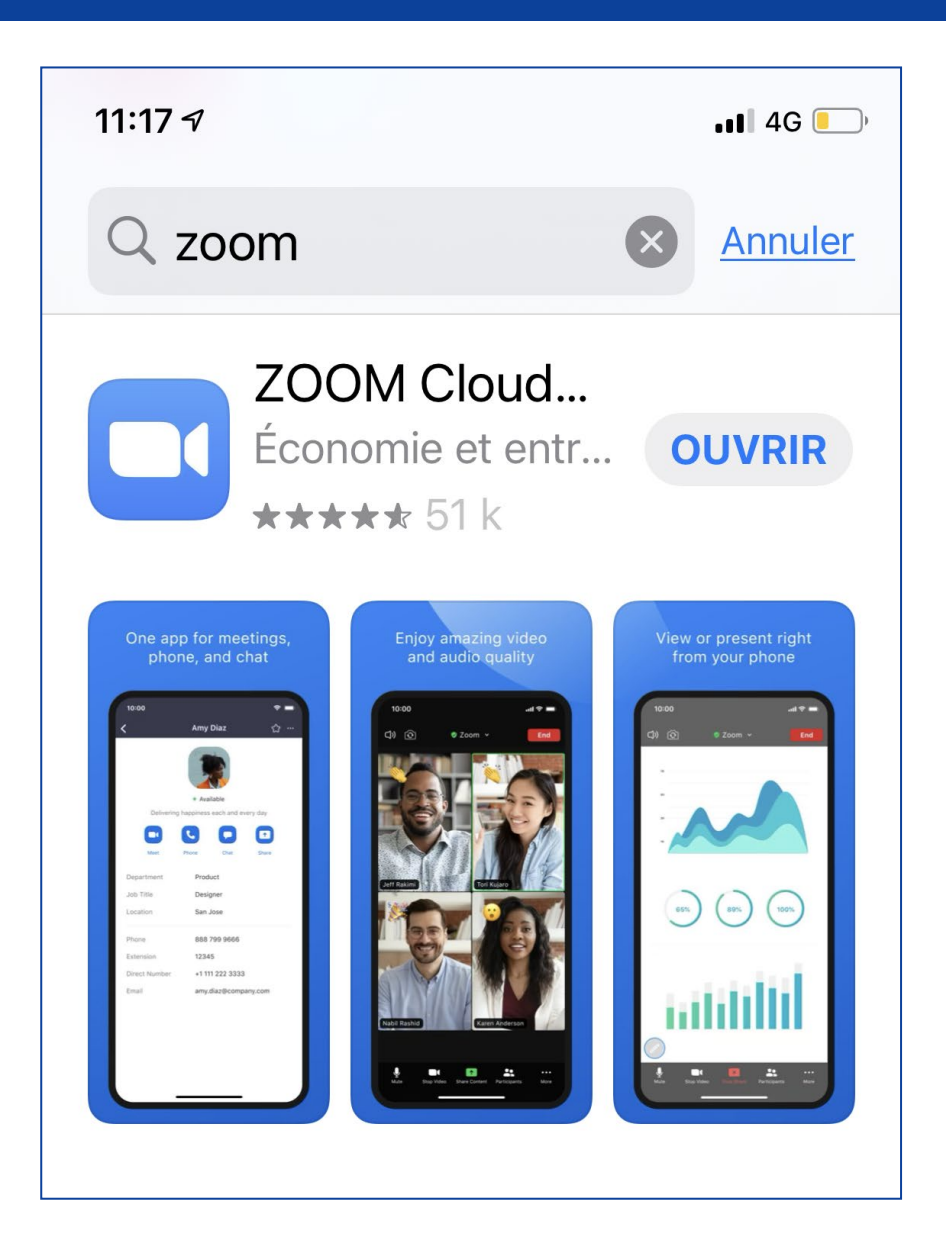

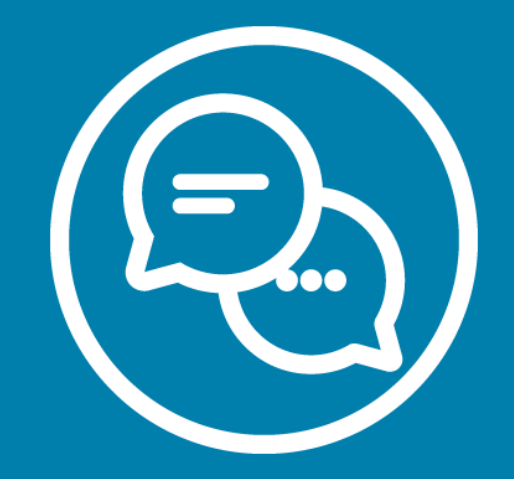

# COMMENT REJOINDRE LA RÉUNION ?

02

#### **COMMENT REJOINDRE LA RÉUNION ?**

Zoom est installé. Vous avez reçu un courriel de confirmation d'inscription à la réunion qui contient le lien de connexion. Par exemple : <u>https://zoom.us/j/95763906144</u>

La série de chiffres (95763906144 dans notre exemple) est l'identification de la réunion.

Attention ! Vous avez un compte Zoom personnel ou professionnel ? Merci de veiller à ne pas être connecté avec avant de rejoindre la réunion.

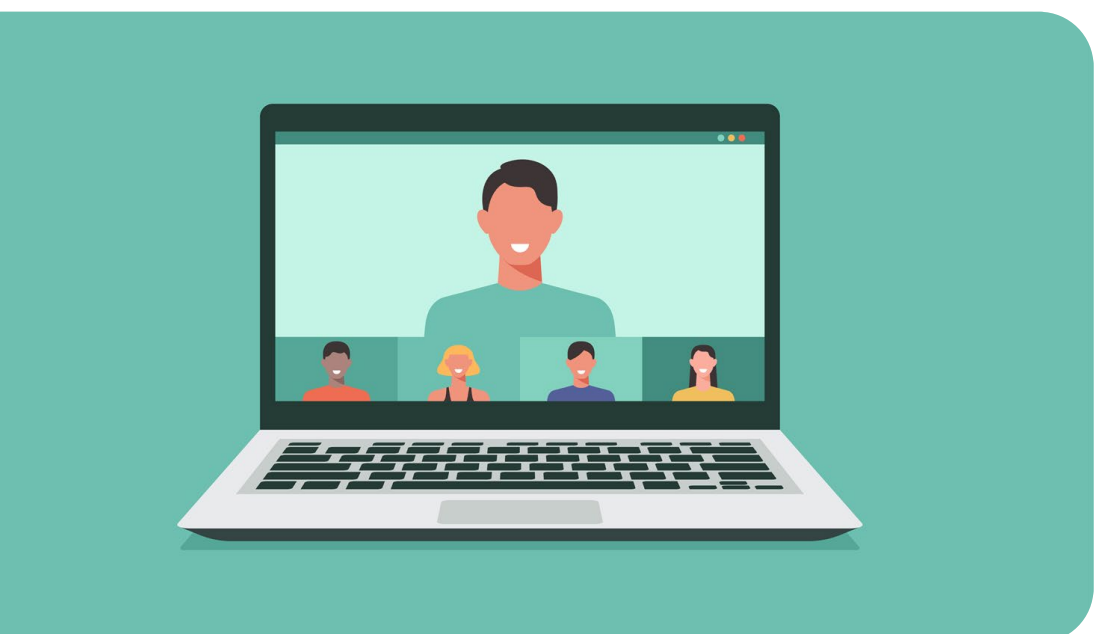

#### [2 – A] EXÉCUTEZ LE LOGICIEL ZOOM

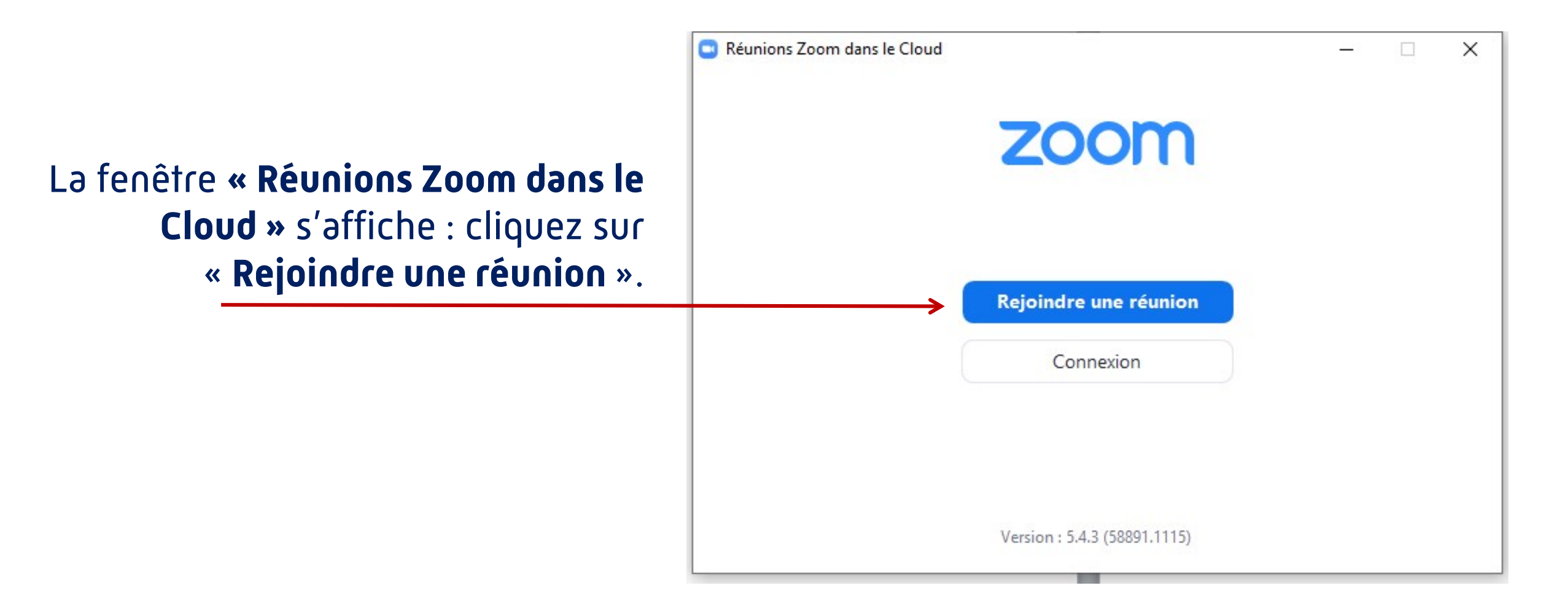

#### [2 – B] LA FENÊTRE « ZOOM » S'AFFICHE

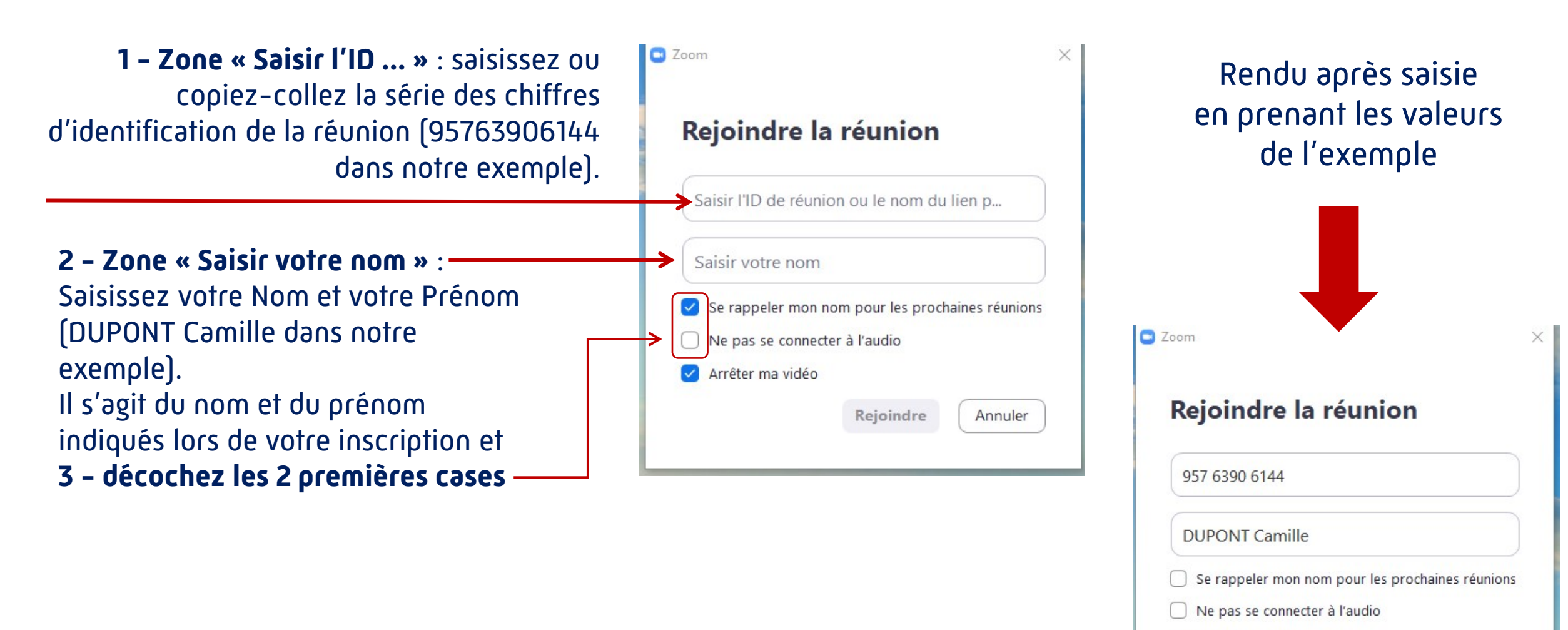

Rejoindre

Annuler

#### [2 – C] LA FENÊTRE « CONNEXION » S'AFFICHE

| Rejoindre la réunion                                                                                        | Saisir votre e-mail et votre<br>nom              |
|----------------------------------------------------------------------------------------------------|--------------------------------------------------|
| 957 6390 6144                                                                                               | Votre e-mail                                     |
| DUPONT Camille                                                                                              | DUPONT Camille                                   |
| <ul> <li>Se rappeler mon nom pour les prochaines réunions</li> <li>Ne pas se connecter à l'audio</li> </ul> | Se rappeler mon nom pour les prochaines réunions |
| Arrêter ma vidéo                                                                                            | Rejoindre le webinaire Annule                    |
|                                                                                                    |                                                  |

Cliquez sur **« Rejoindre ».** Seul l'organisateur verra votre identité. Zone «Votre e-mail » : renseignez une valeur, par exemple exemple@exemple.exemple

#### [2 – C] LA FENÊTRE « CONNEXION » S'AFFICHE

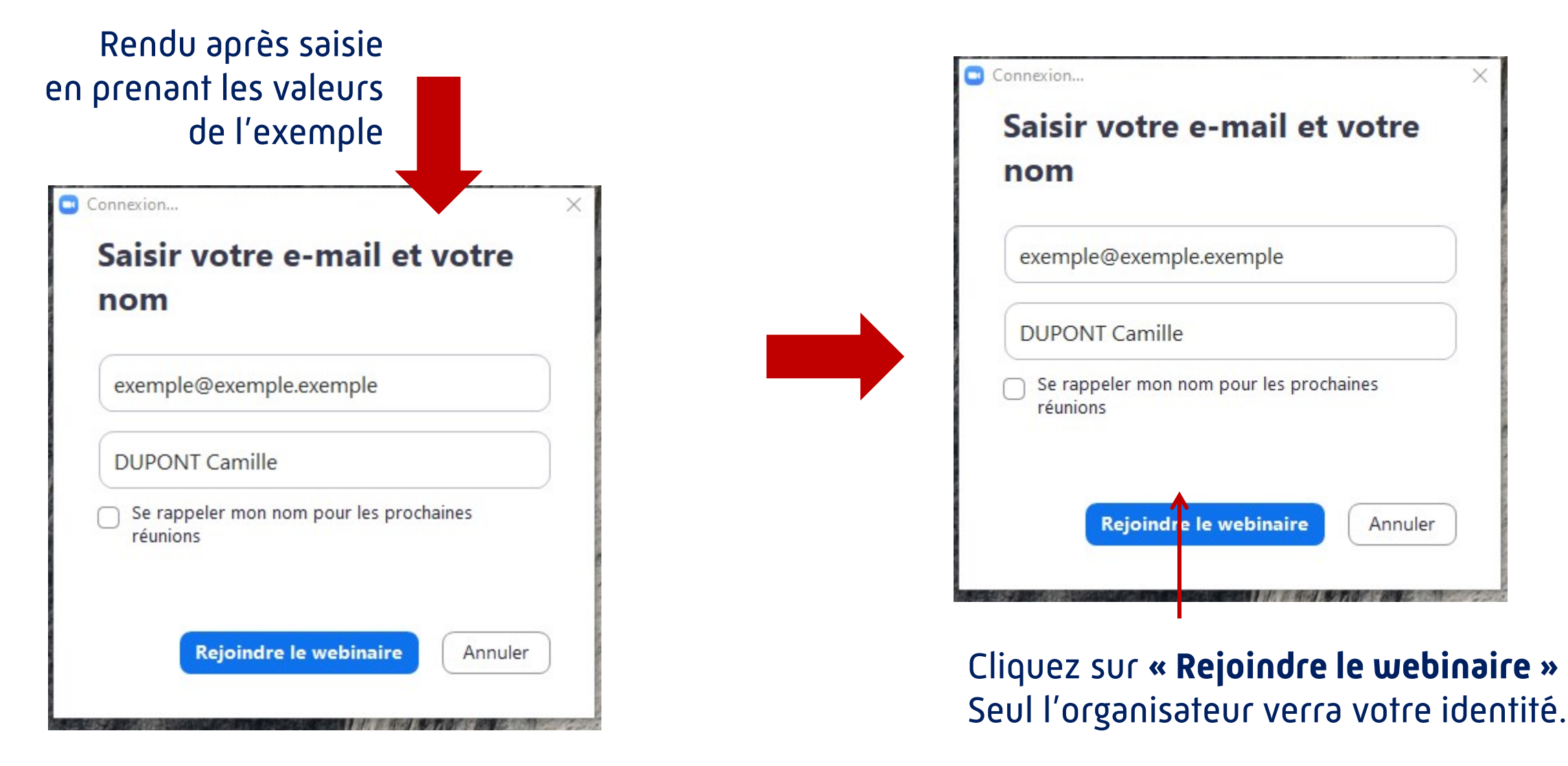

#### Veuillez attendre que l'hôte démarre ce webinaire

Début : 11:30 AM

CPAM de l'Oise : réunion d'information collective invalidité du 02/04/21 à 11:30

Tester mon haut-parleur

**Remarque :** si l'organisateur n'a pas encore ouvert la réunion d'information, le message ci-contre s'affiche. Il disparaît dès ouverture de la réunion d'information à laquelle vous allez participer.

#### [2 – D] LE DÉROULEMENT DE LA RÉUNION D'INFORMATION ET CONSEILS

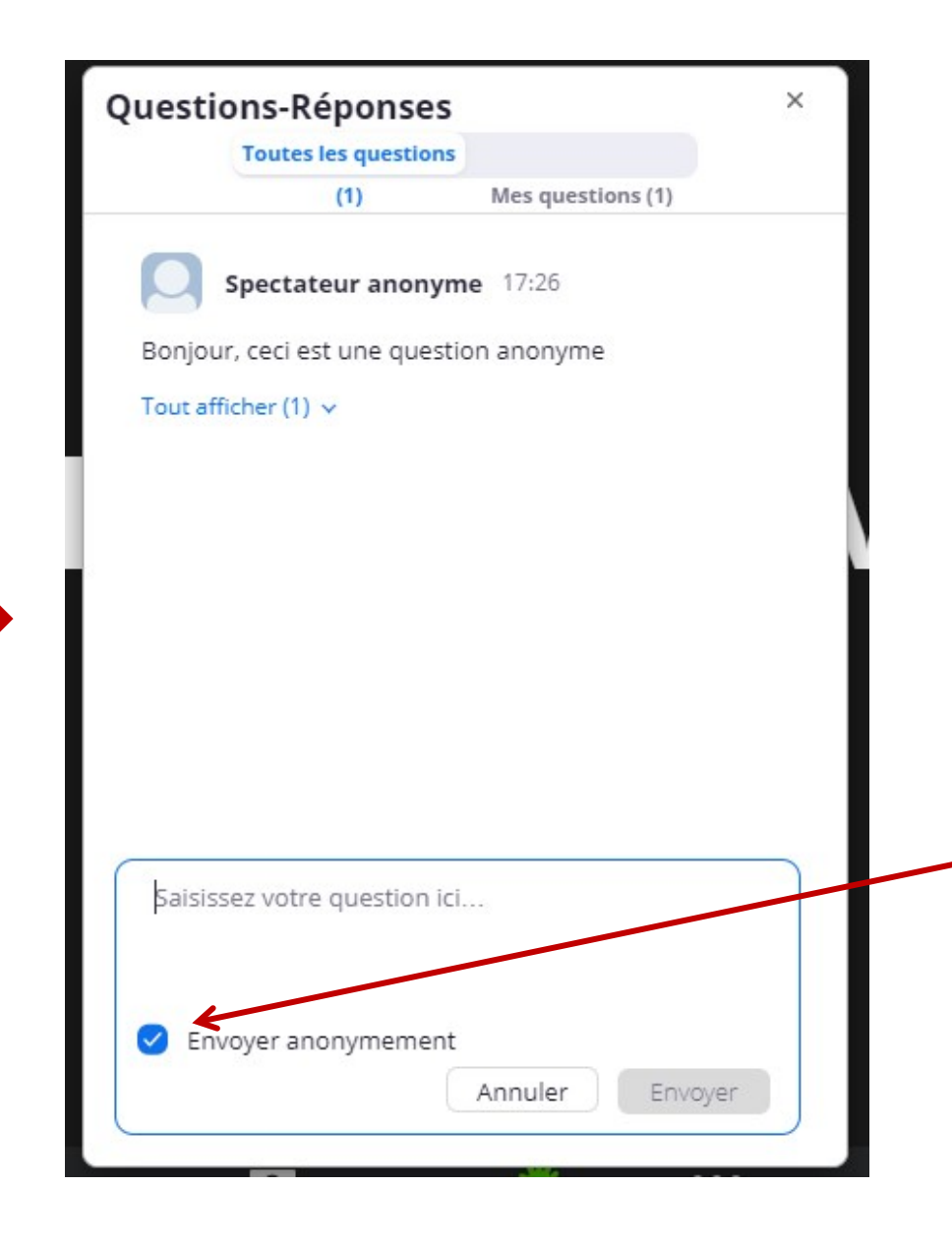

14

## Vous êtes connecté(e) à la réunion d'information

La réunion se déroule sans caméra, ni micro pour les participants. Un document sera diffusé et commenté par l'organisateur. Vous aurez la possibilité de poser des questions à l'organisateur.

Attention : vous devez cocher la case « Envoyer anonymement » pour respecter l'anonymat. L'organisateur vous répondra directement.

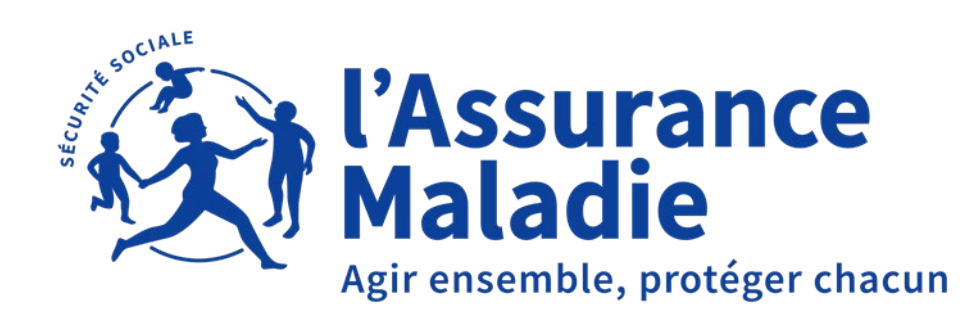

## **BONNE RÉUNION!**

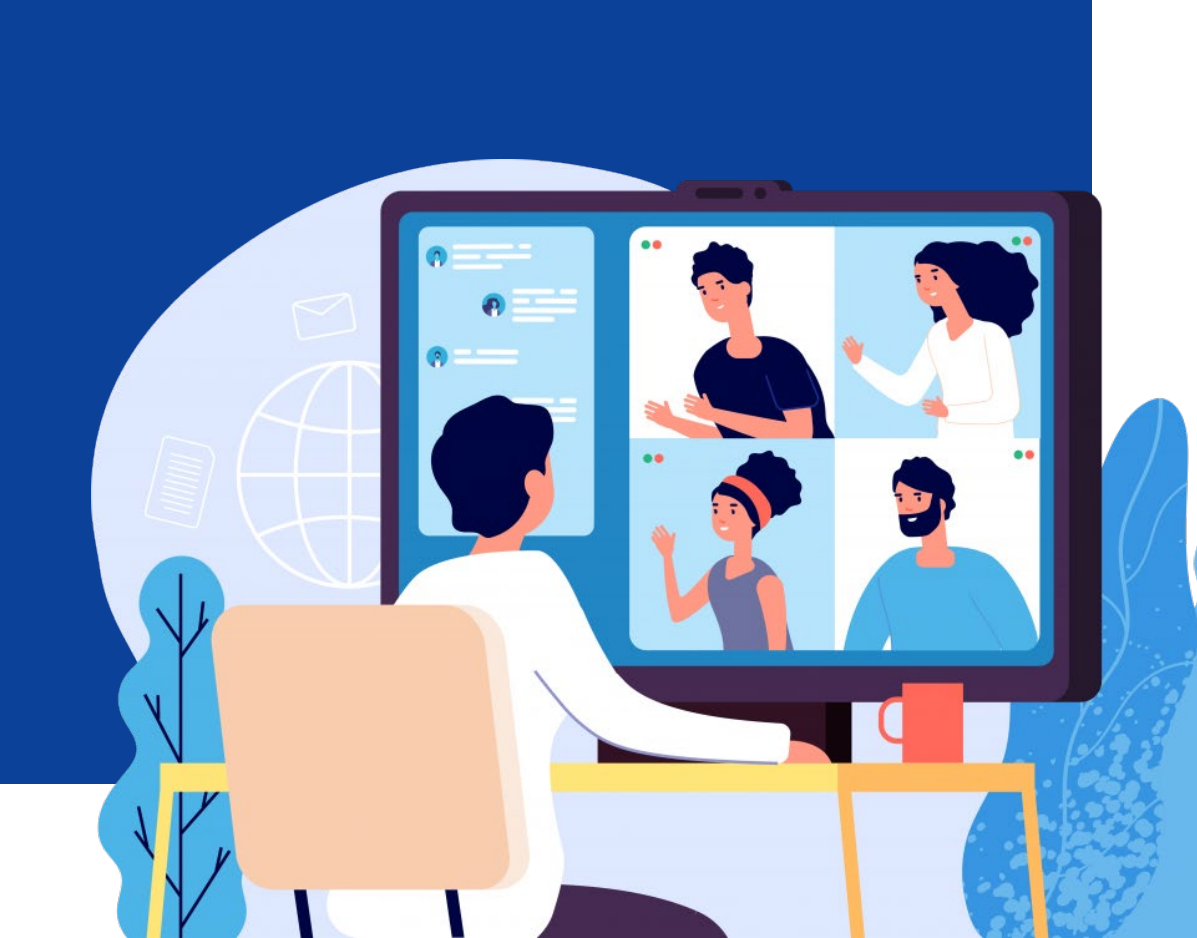